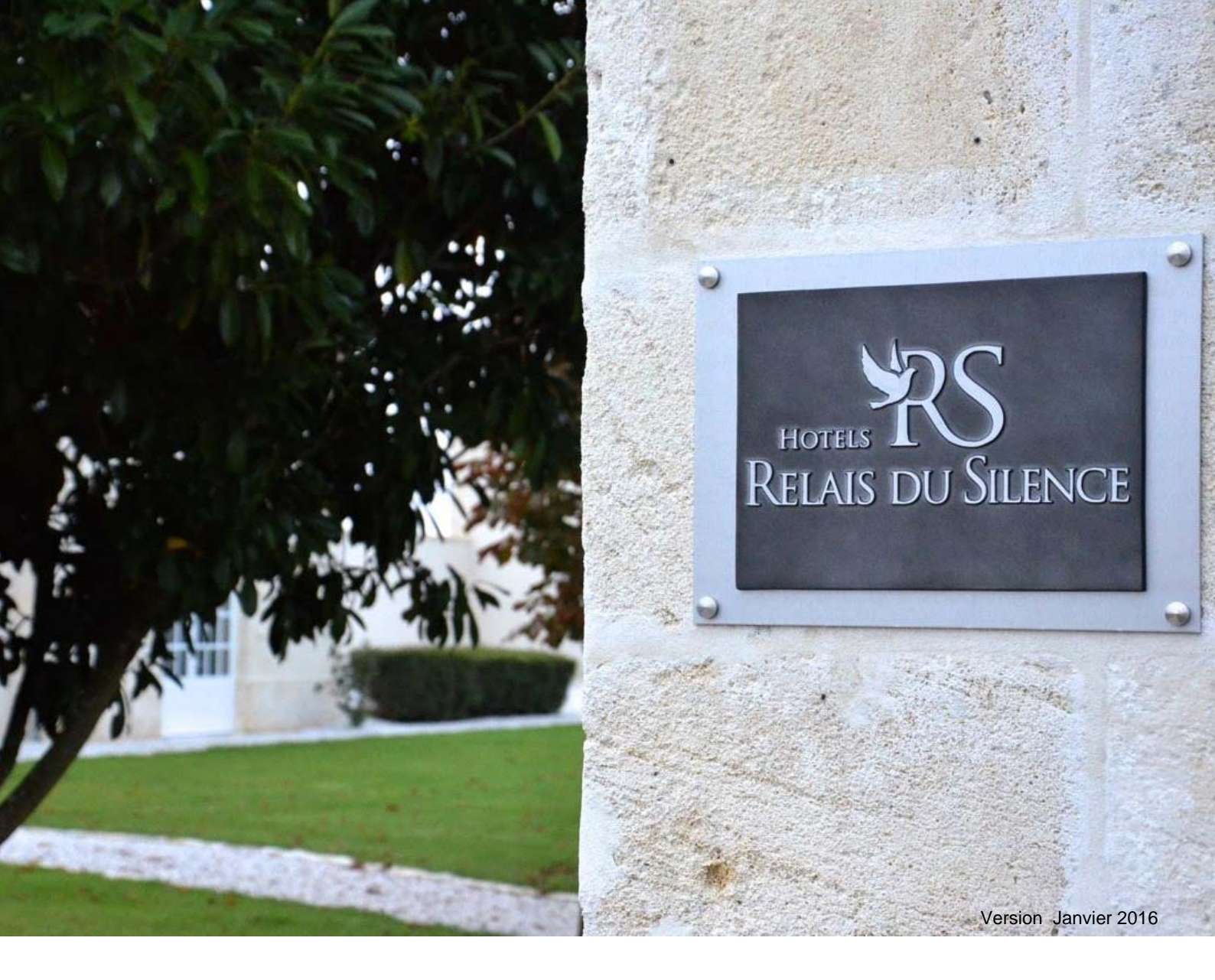

## Mode d'emploi portail logeur Taxe de séjour :

### https://agglorochefortocean.mataxedesejour.net/

Déclaration de la Taxe de séjour Mise à jour des informations Paiement en ligne sécurisé\*

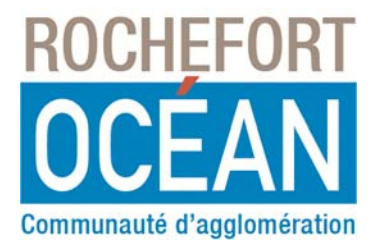

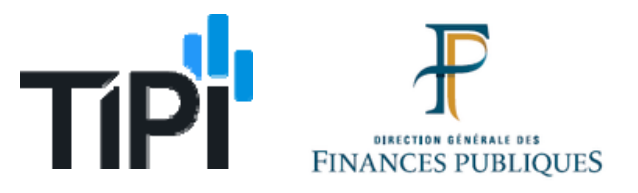

\* Tipi solution de paiement en ligne est développé par la Direction Générale des Finances Publiques.

# **SOMMAIRE**

| 1.                                                       | PRESENTATION DE LA FENETRE DE CONNEXION                                                                                                    | . 3                                           |
|----------------------------------------------------------|----------------------------------------------------------------------------------------------------|-----------------------------------------------|
| 2.                                                       | PRESENTATION DE LA FENETRE DU PORTAIL                                                                                                    | . 3                                           |
| 3.                                                       | LES HEBERGEMENTS                                                                                                    | . 4                                           |
| Pres<br>Quitt<br>Modii<br>Cree                           | ENTATION DE LA FICHE HEBERGEMENT<br>FER<br>FIER UN HEBERGEMENT<br>R UN HEBERGEMENT                                                                                                    | . 4<br>. 4<br>. 4<br>. 5                      |
| 4.                                                       | LES COORDONNEES DU LOGEUR                                                                                                    | . 6                                           |
| Pres<br>Modii<br>Quitt                                   | ENTATION DE VOS INFORMATIONS PERSONNELLES<br>FIER VOS INFORMATIONS<br>FER                                                                                                    | . 6<br>. 6<br>. 6                             |
| 5.                                                       | DECLARATION DE NUITEES                                                                                                    | . 7                                           |
| Pres<br>Clot<br>Quitt<br>Ajou<br>Modii<br>Supp<br>Imprii | ENTATION DE LA FICHE DECLARATION DE NUITEES<br>URER LA DECLARATION<br>TER<br>TER UNE LIGNE DE NUITEES<br>FIER UNE LIGNE DE NUITEES<br>RIMER UNE LIGNE DE NUITEES<br>MER LA DECLARATION | . 7<br>. 7<br>. 7<br>. 7<br>. 8<br>. 8<br>. 8 |
| 6.                                                       | DECLARATION D'OUVERTURE                                                                                                    | . 9                                           |
| Pres<br>Ajou<br>Modii<br>Supp<br>Quitt                   | ENTATION DE LA FENETRE DE DECLARATION D'OUVERTURE<br>TER DES DATES D'OUVERTURE<br>FIER DES DATES D'OUVERTURE<br>RIMER DES DATES D'OUVERTURE<br>TER                                     | . 9<br>. 9<br>10<br>10<br>10                  |
| 7.                                                       | PAIEMENT EN LIGNE                                                                                                    | 11                                            |
| Pres                                                     | ENTATION DE LA FENETRE DE PAIEMENT                                                                                                    | 11                                            |
| 8.                                                       | DECLARATION DE NUITEES PRECEDENTES                                                                                                    | 13                                            |
| Pres<br>Imprii<br>Quitt                                  | ENTATION DE LA FENETRE DECLARATION DE NUITEES PRECEDENTES<br>MER LA DECLARATION<br>TER                                                                                                 | 13<br>13<br>13                                |
| 9.                                                       | FACTURES ET REÇUS AU REEL                                                                                                    | 13                                            |
| Pres<br>Quitt<br>Impri                                   | ENTATION DE LA FENETRE FACTURES ET REÇUS<br>Ter<br>MER LA FACTURE OU LE REÇU                                                                                                    | 13<br>13<br>14                                |
| 10.                                                      | DOCUMENTS DISPONIBLES                                                                                                    | 15                                            |
| Pres<br>Quitt                                            | ENTATION DE LA FENETRE « DOCUMENTS DISPONIBLES »                                                                                                    | 15<br>15                                      |

### MEMO ACCES PORTAIL LOGEUR

- Identifiant :
- Mot de passe :

### 1. Présentation de la fenêtre de connexion

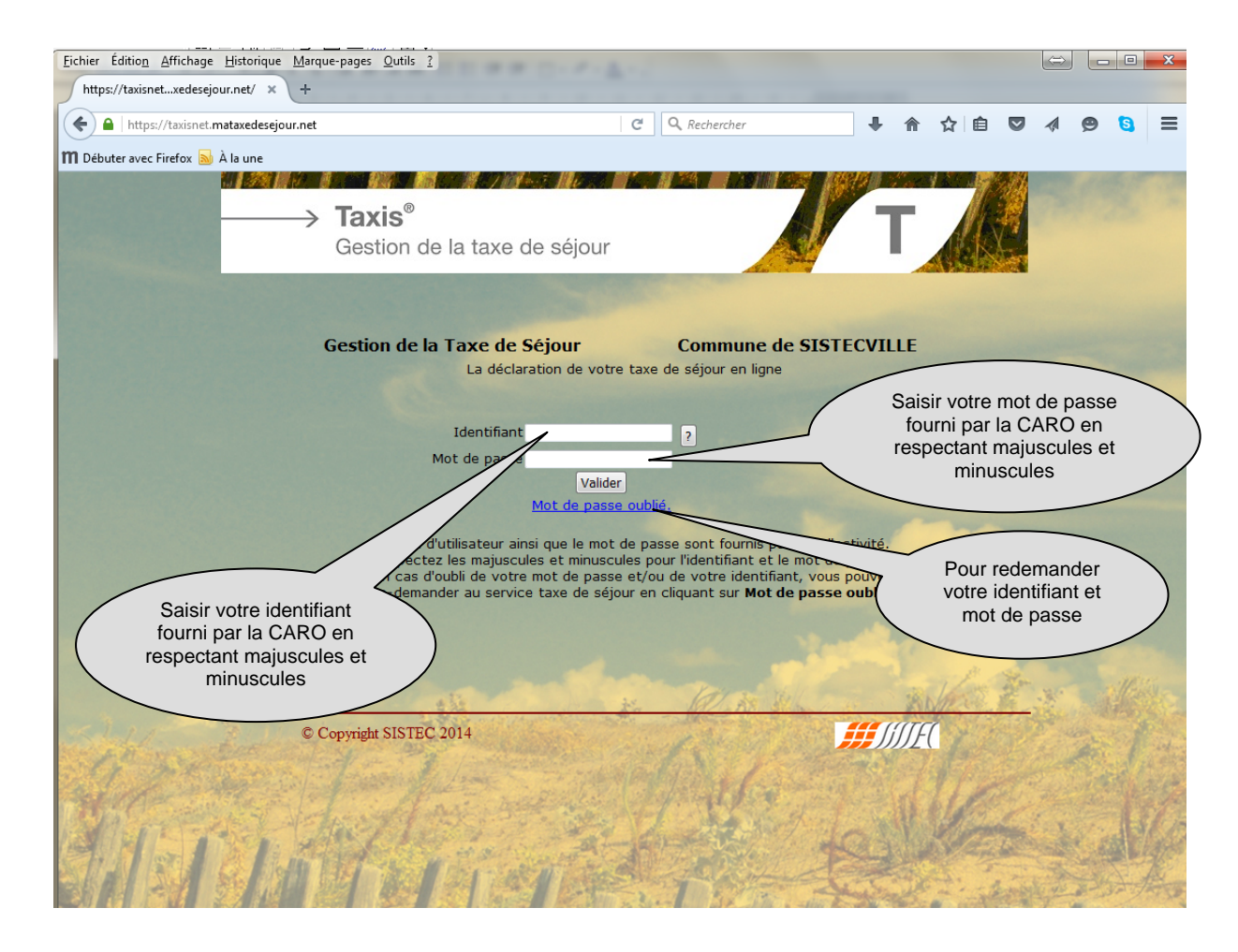

### 1. Présentation de la fenêtre du Portail

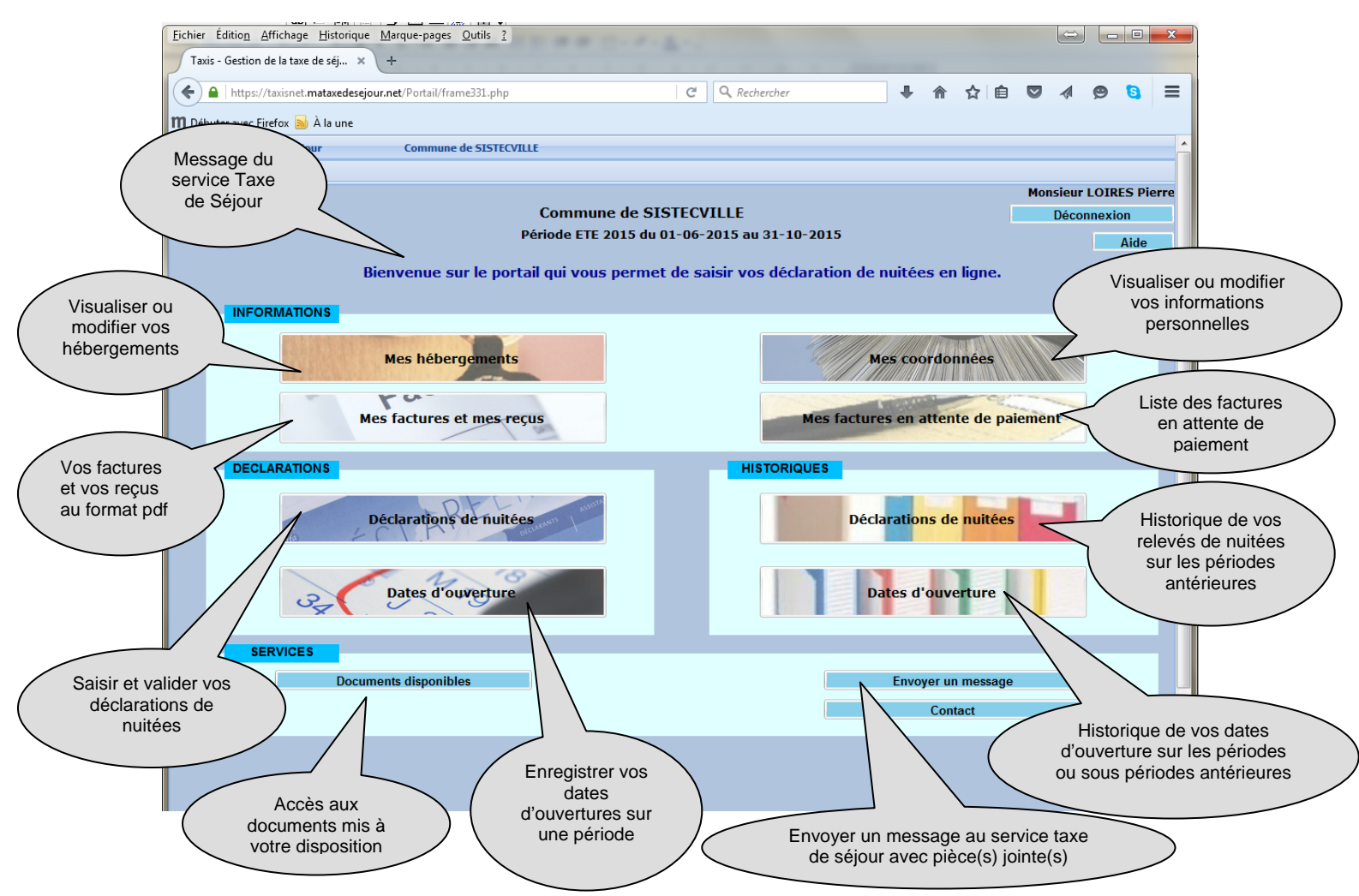

### 2. Les Hébergements

### Présentation de la fiche Hébergement

| Eichier Édition Affichage Historique Margue-page Outils ?         Taxis - Gestion de la taxe de sé         Créer un nouvel hébergement         M Débuter avec Firefox S À la une                                                    | Modifier les Informations<br>sur l'hébergement<br>sélectionné à gauche                                                                                                    |
|----------------------------------------------------------------------------------------------------|----------------------------------------------------------------------------------------------------|
| Gestion de la Taxe de Séjour Commune de SISTECVILLE                                                                                                    |                                                                                                    |
| Liste des hébergements nouveaux et existants                                                                                                    | Gestion chébergements                                                                                                    |
| Imprimer liste                                                                                                    | Actualiser Créer Modifier Quitter Aide                                                                                                    |
| Nouv         Commune         Appartement         Nom           Non         CLAIRBOIS         10         LOIRES Pierre" Lgt 2."           Non         CLAIRBOIS         LOIRES Pierre           Non         SISTEC         "Batbère" | Nom * LOIRES Pierre -* Lgt 2.* N° Siret<br>Contact<br>Apte & Adresse * 10 Rue de l'église Téléphone<br>Adresse suite<br>Capacité * 10 Nombre de logements<br>Agence * -Sans agence- ✓ Catégorie * Meublés 2* ✓<br>Réseau * -Aucun- ✓ Date classement ③ |

### <u>Quitter</u>

Le bouton <u>« Quitter »</u> vous permet de sortir de la fenêtre Hébergement

### Modifier un hébergement

- Sélectionner dans la liste l'hébergement à modifier
- Cliquer sur le bouton « Modifier »
- La fenêtre suivante s'ouvre et corriger les différents champs

| Eichier Édition Affichage Historique Marque-pages Qutils ?<br>Taxis - Gestion de la taxe de séj × +<br>← ▲ https://taxisnet.mataxedesejour.net/Portail/frame331.php<br>M Débuter avec Firefox ➡ À la une                       | C Q Rechercher                                                                                                    | Annuler les modifications<br>et revenir au dernier<br>enregistrement                                                                                                    |                            |
|----------------------------------------------------------------------------------------------------|----------------------------------------------------------------------------------------------------|----------------------------------------------------------------------------------------------------|----------------------------|
| Gestion de la Taxe de Séjour         Commune de SISTECVILLE           Bienvenue         Portal         Hébergements         ®                                                                                                  |                                                                                                    |                                                                                                    | Informations<br>à modifier |
| Liste des hébergements nouveaux et existants (%) Imprimer liste                                                                                                    | Gestion des hébergement<br>Enregistrer Annuler Aide                                                                                                    |                                                                                                    | $\mathbb{k}$               |
| Non         CLARBOIS         10         LORES Pierre         Lores Pierre           Non         CLARBOIS         10         LORES Pierre         Lores Pierre           Non         SISTEC         "Batbere"         "Batbere" | Nom * LOIRES Pierre -" Lgt 2."<br>Contact<br>Appt & Adresse * 10 Rue de l'église<br>Adresse suite<br>Code postal, Ville * 99040 CLAIRBOIS<br>Capacité * 10<br>Agence *Sans agence ×<br>Réseau *Aucun × | N° Siret<br>Code APE<br>Téléphone<br>Fax<br>Surface<br>Nombre de logements<br>Catégorie * Meublés 2*<br>Date classement                                                              |                            |
|                                                                                                    | Important : Toute création d'un nouvel héber<br>ne constitue en rien une création<br>Il s'agit d'une pré-demande qui o<br>par l'organisme gestionnaire de                                              | rgement ou modification d'un hébergement existant,<br>n définitive vous permettant de faire un télédéclaration.<br>devra faire l'objet d'un contrôle et d'une validation<br>la taxe. |                            |

- Les champs Ville, Capacité et Catégorie ne peuvent pas être modifiés par vous.
- Pour valider les modifications cliquer sur le bouton <u>« Enregistrer ».</u>

### Créer un hébergement

- Cliquer sur le bouton « Créer »
- La fenêtre suivante s'ouvre.

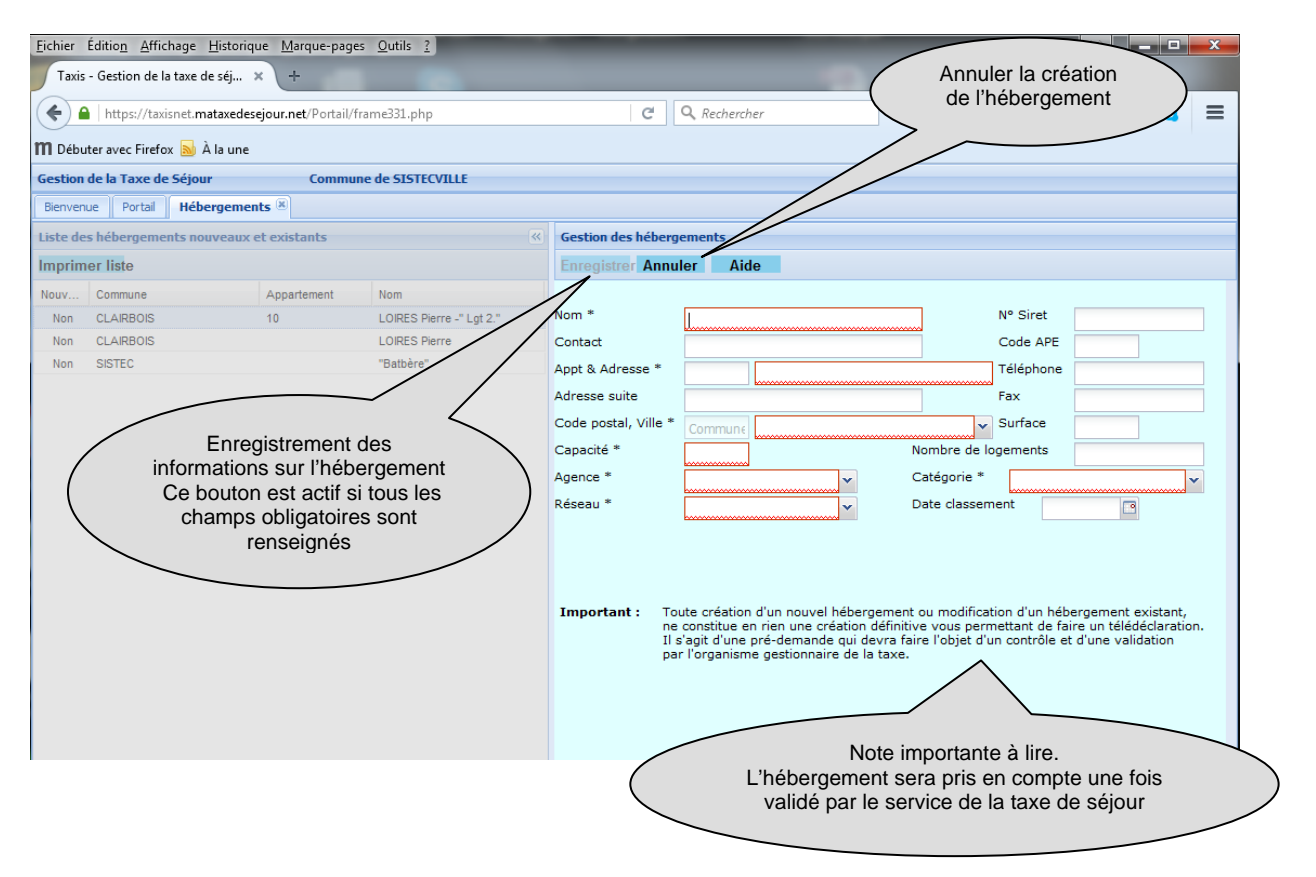

- Renseigner les différents champs, tous les champs en rouge sont obligatoires.
- Pour valider votre hébergement, cliquer sur le bouton <u>« Enregistrer »</u>. attention votre hébergement sera pris en compte une fois que le service taxe de séjour l'aura validé.

### 3. Les coordonnées du logeur

### Présentation de vos informations personnelles

| <u>Fichier</u> Éditio <u>n</u> <u>Affichage</u> <u>His</u><br>Taxis - Gestion de la taxe de se                                                                                                    | storique <u>M</u> arque-pages <u>O</u> u<br>éj × + | tils <u>?</u>                                                 | -          |                            |             |     |        | ×   |
|----------------------------------------------------------------------------------------------------|----------------------------------------------------|---------------------------------------------------------------|------------|----------------------------|-------------|-----|--------|-----|
| A https://taxisnet.mata     Débuter avec Firefox A la     Gestion de la Taxe de Séjour     Bienvenue Portal Logeur                                                                                                    | une po<br>informa                                  | er sur « Modifier »<br>ur modifier vos<br>ations personnelles | C Q Recher | Quitter la<br>fiche logeur |             |     | Ø 9 0  | =   |
|                                                                                                    | Fiche logeur                                       |                                                               |            |                            |             |     | 21151  |     |
|                                                                                                    | Modifier                                           | r Č                                                           | Quitter    |                            | Aide        | - 7 |        |     |
|                                                                                                    | Civilité et Nom *                                  | Monsieur 💙 LOIRES Pierre                                      |            | N° Siret                   |             |     |        |     |
| Contraction of the local distance of the local distance of the loc | Contact                                            |                                                               |            | Code APE                   |             |     |        |     |
|                                                                                                    | Adresse *                                          | Gite le "BATBOUCOU"                                           |            | Téléphone                  | 0123456789  |     |        |     |
|                                                                                                    | Adresse suite                                      | Rue de l'église                                               |            | Portable                   |             |     |        |     |
|                                                                                                    | Code postal et ville *                             | 99040 CLAIRBOIS                                               |            | Fax                        |             |     |        |     |
|                                                                                                    | Pays                                               |                                                               |            |                            |             |     |        |     |
|                                                                                                    | Courriel                                           | taxis@sistec.fr                                               |            | Courrier par Mail          | 🎯 Oui 💿 Non |     |        |     |
|                                                                                                    | Site                                               |                                                               |            | Nature                     |             | ~   |        |     |
|                                                                                                    | Réseau                                             | GITES DE FRANCE                                               |            |                            |             |     |        |     |
|                                                                                                    | Adresse de facturation                             | ı                                                             |            |                            |             |     |        |     |
|                                                                                                    | Contact                                            | Monsieur LOIRES Pierre                                        |            |                            |             |     |        |     |
|                                                                                                    | Adresse *                                          | Gite le BATBOUCOU                                             |            |                            |             |     |        |     |
|                                                                                                    | Adresse suite                                      |                                                               |            |                            |             |     |        |     |
|                                                                                                    | Code postal et Ville *                             | 99040 CLAIRBOIS                                               |            |                            |             |     |        |     |
| and the second second                                                                                                    | Pays                                               |                                                               |            |                            |             |     |        |     |
|                                                                                                    |                                                    |                                                               |            |                            |             | -7  | x ille | No. |

### Modifier vos informations

- Cliquer sur le bouton « Modifier »
- La fenêtre suivante s'ouvre et corriger vos différentes informations.

| <u>Fichier</u> Édition <u>Affichage</u> <u>His</u>                                                                                                    | storique <u>M</u> arque-pages <u>O</u> u | ıtils <u>?</u>                       |          |                 |                |                                         |
|----------------------------------------------------------------------------------------------------|------------------------------------------|--------------------------------------|----------|-----------------|----------------|-----------------------------------------|
| Taxis - Gestion de la taxe de s                                                                                                    | éj × +                                   |                                      |          |                 |                |                                         |
| ← ▲ https://taxisnet.mata<br>■ Débuter avec Firefox → À la                                                                                                    | xedesejor Enro<br>inform                 | egistrement des<br>nations modifiées | C Q Real | Annuler les n   | nodifications  |                                         |
| Gestion de la Taxe de Séjour                                                                                                    |                                          |                                      |          | enregist        | rement         |                                         |
| Bienvenue Portail Logeur                                                                                                    | 8                                        |                                      |          | ,               |                |                                         |
|                                                                                                    | Fiche logeur                             |                                      | /        |                 |                | - 1 1 1 1 1 1 1 1 1 1 1 1 1 1 1 1 1 1 1 |
|                                                                                                    | Enregistr                                | er V                                 | Annuler  |                 | Aide           | - 1991 (25) · ···                       |
|                                                                                                    | Civilité et Nom *                        | Monsieur Y LOIRES Pierre             |          | Nº Siret        |                |                                         |
| Contraction of the local division of the local division of the loc | Contact                                  |                                      |          | Code APE        |                | Informations                            |
|                                                                                                    | Adresse *                                | Gite le "BATBOUCOU"                  |          | Téléphone       | 0123456789     | à modifier                              |
|                                                                                                    | Adresse suite                            | Rue de l'église                      |          | Portable        |                |                                         |
|                                                                                                    | Code postal et ville *                   |                                      |          | Fax             |                |                                         |
|                                                                                                    | Pavs                                     | CEALOUS                              |          |                 |                |                                         |
|                                                                                                    | Courriel                                 | FRAINCE                              |          | Courrier par Ma | il 🙆 Qui 🦳 Non |                                         |
|                                                                                                    | Site                                     | taxis@sistec.rr                      |          | Naturo          |                |                                         |
|                                                                                                    | Dánna                                    |                                      |          | Nature          |                |                                         |
|                                                                                                    | Reseau                                   | GITES DE FRANCE                      |          |                 |                |                                         |
|                                                                                                    | Adresse de facturation                   | n                                    |          |                 |                |                                         |
|                                                                                                    | Contact                                  | Monsieur LOIRES Pierre               |          |                 |                |                                         |
|                                                                                                    | Adresse *                                | Gite le BATBOUCOU                    |          |                 |                |                                         |
|                                                                                                    | Adresse suite                            |                                      |          |                 |                |                                         |
|                                                                                                    | Code postal et Ville *                   | 99040 CLAIRBOIS                      |          |                 |                |                                         |
|                                                                                                    | Pays                                     |                                      |          |                 |                |                                         |
| the second second second second second second second second second second second second second second second s                                                                                                    |                                          |                                      |          |                 |                | March and a first start of the          |

- Renseigner les différents champs, tous les champs suivis de <u>« \* »</u> sont obligatoires.
- Pour valider vos informations, cliquer sur le bouton « Enregistrer ».

### <u>Quitter</u> Le bouton <u>« **Quitter** »</u> vous permet de sortir de la fenêtre Logeur.

### 4. <u>Déclaration de nuitées</u> <u>Présentation de la fiche déclaration de nuitées</u>

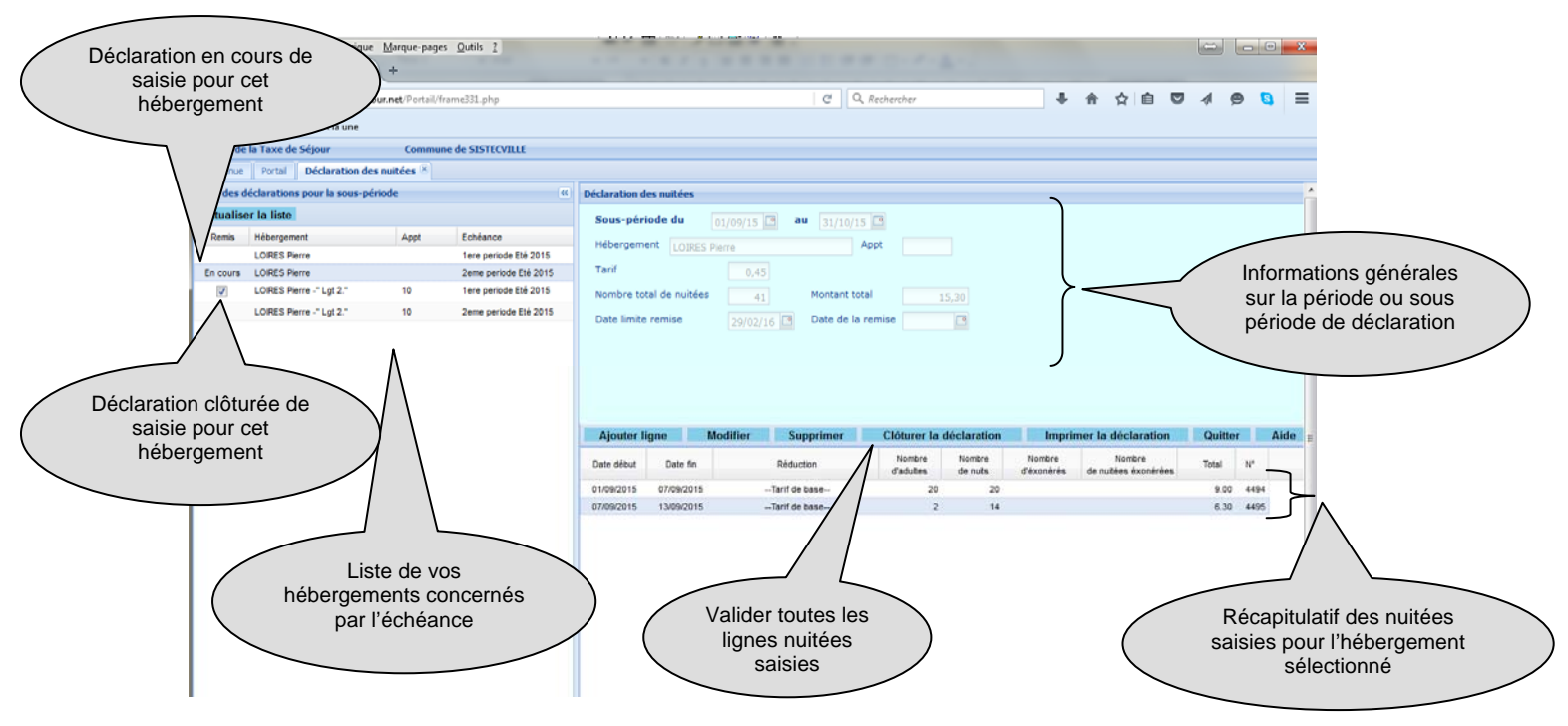

#### Clôturer la déclaration

La clôture du dossier vous permet à la fin de votre période de valider l'ensemble de vos lignes de nuitées. Attention une fois la clôture effectuée vous ne pourrez pas revenir modifier vos lignes de nuitées ni en ajouter. Cette fonctionnalité est effectuée une fois toutes vos lignes saisies.

#### <u>Quitter</u>

Le bouton <u>« Quitter »</u> vous permet de sortir de la fenêtre de déclaration de nuitées.

#### Ajouter une ligne de nuitées

- Cliquer sur le bouton « Ajouter Ligne »
- La fenêtre suivante s'ouvre et renseigner les différents champs.

|                                                 | Sous-période du n1/n0/15 3 au 21/10/15                                                                                              |
|-------------------------------------------------|----------------------------------------------------------------------------------------------------|
|                                                 | Saisie d'un séjour                                                                                                    |
|                                                 | Enregistrer une ligne par séjour                                                                                                    |
|                                                 |                                                                                                    |
|                                                 | Code réductionTarif de base V 0.45 € / nuitées                                                                                      |
| Nuitées adultes =<br>Nbre adultes X Nbre de nui | Nombre de nuitées adultes         Nombre de nuitées éxonérées         Montant Total           its         14         7         6.30 |
|                                                 | Observations                                                                                                    |
|                                                 | Nuitées gratuites =<br>Nbre exonérés X Nbre de nuits                                                                                |
|                                                 |                                                                                                    |
| Observations                                    | 20 2                                                                                                    |
|                                                 | Nombre d'adultes Nombre d'éxonérés                                                                                                  |
| Informations sur le                             | 2 1 Informations sur le nombre                                                                                                    |
| nombre d'adultes                                | More de Nuitées = Nbre de Nuitées par séjour * nbre de personnes         d'exonérés                                                 |
|                                                 | Enregistrer Annuler                                                                                                    |
|                                                 | hamp « Tarif », « Tarif Net » p'est pas modifiable par vous                                                                         |

- Le champ « Tarif », « Tarif Net » n'est pas modifiable par vous.
- Le champ « Montant Total » se calcul automatiquement.
- Les informations sur le nombre d'adultes et d'enfants sont nécessaires pour les statistiques.
- Pour valider la ligne de nuitées cliquer sur le bouton <u>« Enregistrer »</u>

### Modifier une ligne de nuitées

- Sélectionner dans la liste la ligne à modifier.
- Cliquer sur le bouton <u>« Modifier »</u>
- La fenêtre suivante s'ouvre et corriger les différents champs.

|                              | Saisie d'un séjour                                                                                                    | Jous-periode                                     | . uu                                   | 15 9 au 317                             | ×                             |
|------------------------------|----------------------------------------------------------------------------------------------------|--------------------------------------------------|----------------------------------------|-----------------------------------------|-------------------------------|
|                              | Date de début 07-09-2015                                                                                                    | Enregistrer une lig                              | <b>ne par séjour</b><br>Date de fin    | 13-09-2015 🔤                            |                               |
|                              | Code réduction Tarif de ba                                                                                                    | se 👻                                             | 0.45                                   | €/nuitées                               |                               |
| Nuitées adultes =            | Nombre de nuitées                                                                                                    | adultes Nombre de nuitées                        | éxonérées                              | Montant Total                           |                               |
| Nbre adultes X Nbre de nuits | 14                                                                                                    | 7                                                |                                        | 6.30                                    |                               |
|                              | Observations                                                                                                    |                                                  |                                        | > Nuitées g                             | gratuits =                    |
|                              | Observations                                                                                                    |                                                  |                                        | Nuitées g<br>Nbre gratuits X            | gratuits =<br>Nbre de nuits   |
|                              | Observations                                                                                                    | ďadultes                                         | Nombre d'é                             | Nuitées o<br>Nbre gratuits X            | pratuits =<br>. Nbre de nuits |
|                              | Observations                                                                                                    | d'adultes                                        | Nombre d'é                             | Nuitées g<br>Nbre gratuits X<br>xonérés | pratuits =<br>Nbre de nuits   |
|                              | Observations           Observations           Nombre           Image: Normalized state           Image: Normalized state           Image: Normalized state           Image: Normalized state           Image: Normalized state           Image: Normalized state           Image: Normalized state           Image: Normalized state           Image: Normalized state           Image: Normalized state           Image: Normalized state           Image: Normalized state | d'adultes  <br>2<br>Nuitées = Nbre de Nuitées pa | Nombre d'é<br>1<br>ar séjour * nbre de | Nuitées of Nbre gratuits X              | gratuits =<br>Nbre de nuits   |

- Le champ « Montant Total » se calcul automatiquement.
- Pour valider la ligne de nuitées cliquer sur le bouton « Enregistrer ».

### Supprimer une ligne de nuitées

- Sélectionner dans la liste la ligne à supprimer.
- Cliquer sur le bouton <u>« Supprimer »</u>

#### Imprimer la déclaration

L'édition de votre déclaration est à signer et à envoyer au service taxe de séjour en même temps que votre règlement.

- Cliquer le bouton « imprimer la déclaration.
- La fenêtre suivante s'ouvre.

| Fichier Édition Affichage Historique Marqu<br>Taxis - Gestion de la taxe de séj × 7dbc4 | e-pages <u>O</u> utils (<br>7b502dce5e285fa7e                                 | 2<br>ee0f83 × +                                 |                                                                                  |                                                                                   |                                                                                     |                                                 | ·                      |                    | imprimer      |                                 |
|-----------------------------------------------------------------------------------------|-------------------------------------------------------------------------------|-------------------------------------------------|----------------------------------------------------------------------------------|-----------------------------------------------------------------------------------|-------------------------------------------------------------------------------------|-------------------------------------------------|------------------------|--------------------|---------------|---------------------------------|
| https://taxisnet.mataxedesejour.net/F                                                   | ortail/taxis/PDF/X9                                                           | 9/201/impressions/7dbc4                         | 17b502dce5e285fa7ee0f83                                                          | 2fade.pdf                                                                         | C                                                                                   | Q Rechercher                                    |                        |                    | 6 合 公         |                                 |
| 🎹 Débuter avec Firefox 🔝 À la une                                                       |                                                                               |                                                 |                                                                                  |                                                                                   |                                                                                     |                                                 |                        |                    |               |                                 |
| ■ ★ ▶ Page: 1 sur1                                                                      |                                                                               |                                                 |                                                                                  | Zoom au                                                                           | tomatique 🗧                                                                         |                                                 |                        |                    |               | 22 🖨 🖻 🗷 🔍                      |
| Pour fermer<br>la<br>déclaration                                                        | ILLE<br>rrépublique<br>STECVILE<br>ur: Monsieur<br>Gite le "B<br>Rue de le "B | Sous-p<br>LOIRES Pierre<br>ATB-OUCOU"<br>inisia | Bordereau de dé<br>Période ETE 2015 d<br>ériode 2eme periode l<br>Date limite de | c <b>laratio</b> r<br>u <b>01-06-</b> 2<br>Eté 2015 d<br>déclaration<br>N°<br>Cod | n – Taxe de<br>2015 au 31-1<br>du 01-09-2019<br>n : 29-02-20<br>Siret :<br>le APE : | <b>séjour</b><br>0-2015<br>5 au 31-10-20:<br>16 | 15                     | Imprimé            | le 24-01-2016 | Bouton pour<br>téléchemer votre |
|                                                                                         | 99040 CL                                                                      | AIRBOIS                                         |                                                                                  |                                                                                   |                                                                                     |                                                 |                        |                    | (             | déclaration our votre           |
| Séjours                                                                                 | :                                                                             |                                                 |                                                                                  |                                                                                   |                                                                                     | Code déc                                        | aration : 15           |                    |               |                                 |
|                                                                                         |                                                                               |                                                 |                                                                                  |                                                                                   | Adu                                                                                 | Ites                                            | Personnes e            | xonèrèes           | Montant       | ordinateur                      |
|                                                                                         | Sejours                                                                       | Hebergement                                     | Exoneration                                                                      | Tarit                                                                             | Nombre de<br>personnes                                                              | Nombre de<br>nuits                              | Nombre de<br>personnes | Nombre de<br>nuits | sejour        |                                 |
| Du 07-09-                                                                               | 015 au 13-09-2015                                                             | LOIRES Pierre                                   | Tarit de base                                                                    | 0.4500                                                                            | 2                                                                                   | 14                                              | 1                      | 7                  | 6.30          |                                 |
| Du 01-09-                                                                               | 015 au 07-09-2015                                                             | LOIRES Pierre                                   | Tarit de base                                                                    | 0.4500                                                                            | 20                                                                                  | 20                                              | 0                      | 0                  | 9.00          |                                 |
|                                                                                         |                                                                               |                                                 |                                                                                  |                                                                                   |                                                                                     |                                                 | Net                    | t a payer =        | 15.30         |                                 |
|                                                                                         | A                                                                             | ı                                               | e                                                                                |                                                                                   | Signature                                                                           | :                                               |                        |                    |               |                                 |

### N'attendez plus pour payer en ligne votre taxe de séjour :

La Communauté d'agglomération propose dès 2016 la solution de paiement en ligne Tipi Régie. Tipi solution de paiement en ligne est développée par la Direction Générale des Finances Publiques (DGFIP).

### Le paiement en ligne est adapté au mode de vie actuel :

En 2010 :

- 78 % des français achètent à distance, soit une hausse de 17% en un an
- 80 % des achats à distance sont payés par carte bancaire
- de nouveaux débouchés sont attendus avec le développement de l'internet mobile

Le paiement par Internet dans les collectivités et les services publics, est un enjeu de modernisation et une ouverture vers la dématérialisation

### Les avantages pour les usagers sont multiples :

- Accès facile à tous les e-services, accessibles 24h/24 et 7j/7
- Transaction simple, rapide et sécurisée
- Service en ligne moderne
- Délivrance par mail d'un récépissé après chaque paiement

### 5. Déclaration d'ouverture

### Présentation de la fenêtre de déclaration d'ouverture

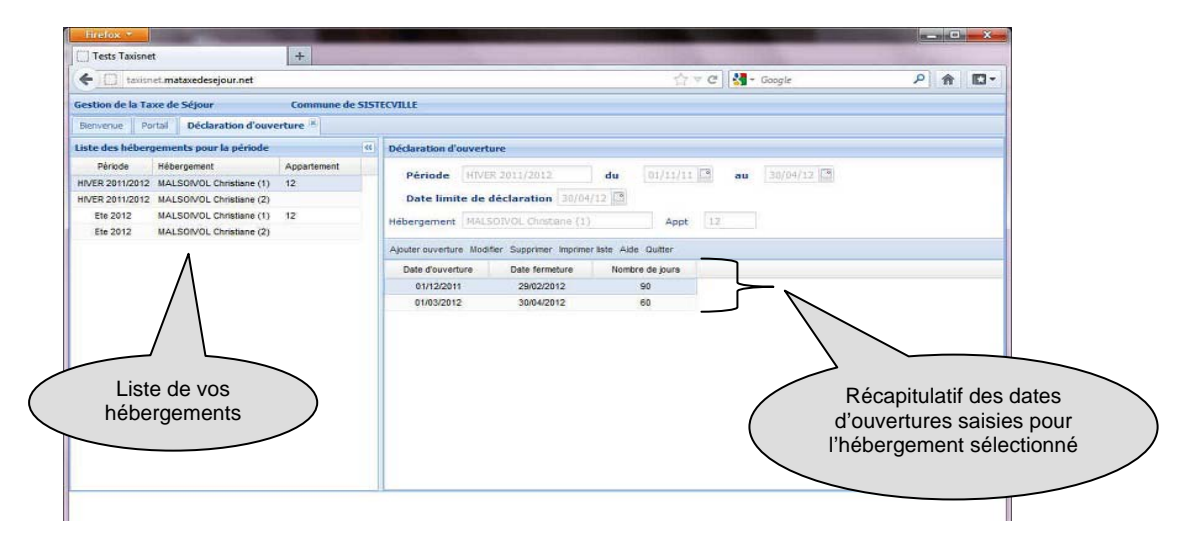

### Ajouter des dates d'ouverture

- Sélectionner dans la liste des hébergements, l'hébergement concerné
- Cliquer sur le bouton <u>« Ajouter ouverture »</u>
- La fenêtre suivante s'ouvre.

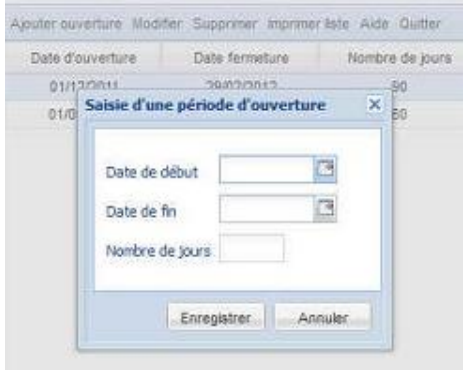

- Renseigner les champs « date de début », « date de fin ».
- Le champ « nombre de jours » se calcul automatiquement.
- Pour valider la ligne de nuitées cliquer sur le bouton <u>« Enregistrer »</u>

Modifier des dates d'ouverture

- Sélectionner dans la liste la ligne à modifier.
- Cliquer sur le bouton « Modifier »
- La fenêtre suivante s'ouvre et corriger les différents champs.

| Date d'o | uverture                           | Date fermet                | ture         | Nombre d | 8) |
|----------|------------------------------------|----------------------------|--------------|----------|----|
| 01/12    | Saisie d'un                        | penoroni<br>e période d'ou | o<br>verture | × 50     |    |
|          | Date de d<br>Date de f<br>Nombre d | lébut                      | 6            |          |    |
|          | 1                                  | Enregistrer                | Annuk        | K.       |    |

- Renseigner les champs « date de début », « date de fin ».
- Le champ « nombre de jours » se calcul automatiquement.
- Pour valider la ligne de nuitées cliquer sur le bouton « Enregistrer »

#### Supprimer des dates d'ouverture

- Sélectionner dans la liste la ligne à supprimer.
- Cliquer sur le bouton <u>« Supprimer »</u>

#### Quitter

Le bouton « Quitter » vous permet de sortir de la fenêtre déclaration.

### 6. <u>Paiement en ligne sécurisé :</u> <u>Présentation de la fenêtre de paiement</u>

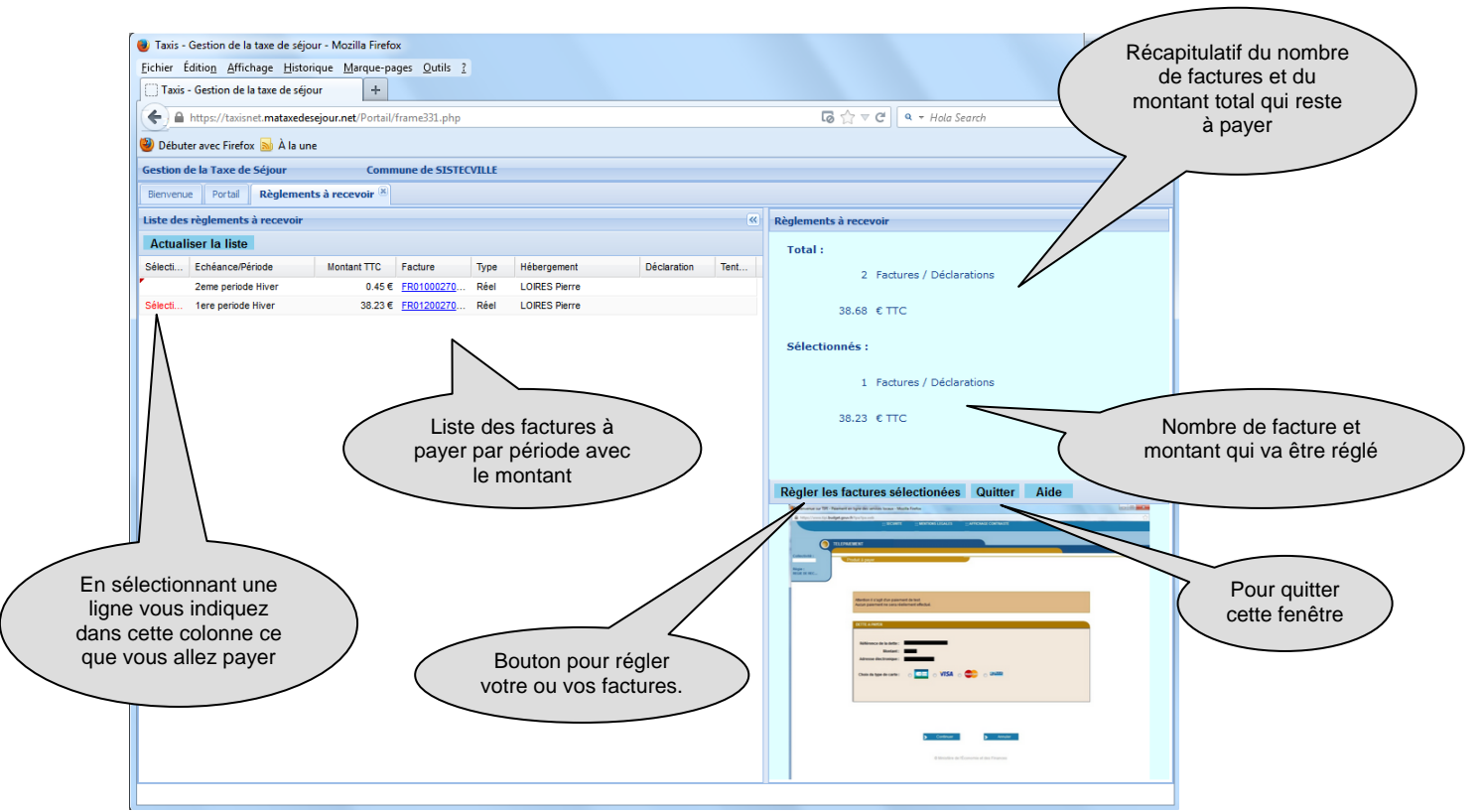

- Sélectionner les factures à régler.
- Pour effectuer le règlement, confirmer le montant à régler en cliquant sur le bouton « Oui ».
- En cliquant sur le bouton <u>« Régler les factures sélectionnées »</u> il se peut qu'on vous demande une autorisation. Cliquer sur le Bouton <u>« Options »</u> puis sélectionner <u>« Autoriser</u> <u>les popups pour</u>...mataxedesejour.net »

| Taxis - Gestion de la taxe de séjour - Mozilla Firefox            |                                                                                                    |
|-------------------------------------------------------------------|----------------------------------------------------------------------------------------------------|
| <u>Eichier Édition Affichage Historique Marque-pages Qutils ?</u> |                                                                                                    |
| Taxis - Gestion de la taxe de séjour                              |                                                                                                    |
| 🗲 🗎 https://taxisnet.mataxedesejour.net/Portail/frame331.php      | □ □ □ □ □ □ □ □ □ □ □ □ □ □ □ □ □ □ □                                                                                                    |
| 🥘 Débuter avec Firefox 🔝 À la une                                 |                                                                                                    |
| 📷 Firefox a empêché ce site d'ouvrir une fenêtre popup.           | <u>Options</u> ×                                                                                                    |
| Gestion de la Taxe de Séjour Commune de SISTECVILLE               | Autoriser les popups pour taxisnet.mataxedesejour.net                                                                                                    |
| Bienvenue Portail                                                 | Modifier les options de blocage de popups<br>Ne pas afficher ce message lorsque des populos cont bloqués                                                                                                    |
|                                                                   | Afficiency in the interview of the second second se |
| Commune de SISTECVILLE                                            | Antcher « https://www.upi.oudget.gouv.ir/tpa/palement.web:humcil=0055656ee                                                                                                    |
| Periode Hiver 2013/2014 du 01-10-2                                | Aide Aide                                                                                                    |
| Bienvenue sur le portail qui vous permet de saisir vos            | déclaration de nuitées en ligne.                                                                                                    |
|                                                                   |                                                                                                    |
| INFORMATIONS                                                      |                                                                                                    |
| Mac hábarannata                                                   | Man sand and a second as                                                                                                    |
| Mes nebel gements                                                 | Mes cooldonnees                                                                                                    |
| Y 0-                                                              |                                                                                                    |
| Mes factures et mes reçus                                         | Mes factures en attente de paiement                                                                                                    |
|                                                                   |                                                                                                    |
| DECLARATIONS                                                      | TORIQUES                                                                                                    |
| DELEV was                                                         |                                                                                                    |
| Déclarations de nuitées                                           | Décla <mark>rations de nuitées</mark>                                                                                                    |
|                                                                   |                                                                                                    |
| 10 8                                                              |                                                                                                    |
| Dates d'ouverture                                                 | Dates d'ouverture                                                                                                    |
|                                                                   |                                                                                                    |
| SERVICES                                                          |                                                                                                    |
| Documents disponibles                                             | Envoyer un marsare                                                                                                    |
|                                                                   |                                                                                                    |
|                                                                   | Contact                                                                                                    |
|                                                                   |                                                                                                    |

- Il revient sur la page d'accueil.
- Cliquer sur « Mes Factures en attente de paiement ».
- Sélectionner les factures à régler.
- Cliquer sur le bouton « Régler les factures sélectionnées »

#### • La fenêtre <u>« Dette à payer »</u> s'ouvre.

| V bienvende sur 1191 - Palement en ligne des services locaux - Mozilia Pirelox |          |
|--------------------------------------------------------------------------------|----------|
| https://www.tipi. <b>budget.gouv.fr</b> /tpa/tpa.web                           | ☆        |
| SECURITE MENTIONS LEGALES AFFICHAGE CONTRASTE                                  |          |
|                                                                                |          |
|                                                                                |          |
|                                                                                |          |
| Collectivité :<br>CLUSAZ (LA ) Produit à payer                                 |          |
| Régie :                                                                        |          |
| REGIE DE REC                                                                   |          |
|                                                                                |          |
|                                                                                |          |
| Infos Collectivité                                                             |          |
| CARO – Taxe de Séjour                                                          |          |
|                                                                                |          |
| DETTE A PAYER                                                                  |          |
|                                                                                |          |
| Référence de la dette : 00016120131216114120                                   | $\sim  $ |
| Montant: 38,23 € Montant qui sera                                              |          |
| Adresse électronique : taxis@sistec.fr preieve.                                |          |
|                                                                                |          |
| Choix du type de carte : 💿 🖙 🔿 VISA 💿 🗤                                        |          |
|                                                                                |          |
|                                                                                |          |
|                                                                                |          |
| Cocher votre type de                                                           |          |
| carte de paiement.                                                             |          |
|                                                                                |          |
| Confinuer Annular                                                              |          |

- Cocher <u>« votre type de carte »</u>.
  Cliquer sur <u>« Continuer »</u> pour effectuer votre règlement.
  La fenêtre données paiement s'ouvre :

| r 🥘 Paiement en ligne des services locaux - Mozilla Firefox                                                         |               |
|----------------------------------------------------------------------------------------------------|---------------|
| https://homologation-webpayment.payline.com/webpayment/step2.do?reqCode=prepareStep2&token=1ZLPactyVXaxLhCaT06h1387 | 7192233046    |
|                                                                                                    |               |
|                                                                                                    |               |
| TELEPAIEMENT                                                                                                    |               |
|                                                                                                    |               |
| Collectivité :<br>CLUSAZ (LA ) Paiement                                                                             |               |
| Dánia ·                                                                                                    |               |
| REGIE DE REC                                                                                                    |               |
|                                                                                                    |               |
| INFORMATIONS DE PAIEMENT                                                                                            |               |
| Référence de la dette 00016120131216121022                                                                          |               |
| Total à payer 38,23 EUR                                                                                             |               |
| DONNÉES DE PAIEMENT                                                                                                 | mations do    |
| Type de carte VISA Concernition à                                                                                   | carte bleue   |
| Numero de carte                                                                                                    |               |
| Cryptogramme visuel                                                                                                 |               |
| Plus a morniauons                                                                                                   |               |
| Valider votre règlement                                                                                             | C ANNULER     |
|                                                                                                    |               |
|                                                                                                    |               |
| Saisir :                                                                                                    |               |
| <ul> <li>votre « numéro de carte »,</li> </ul>                                                                      | Annuler votre |
| <ul> <li>la « date de fin de validité ».</li> </ul>                                                                 | reglement     |
| o le « <b>Cryptogramme</b> » se trouvant derrière votre carte bleu                                                  | le            |

- Cliquer sur le bouton « Valider » pour effectuer pour règlement.

### 7. Déclaration de nuitées Précédentes

### Présentation de la fenêtre déclaration de nuitées Précédentes

| A http://tuinat.mateodesine.mat/Data//frama221.nbn |                                        |                  |                                   |          |               |              |           |               | période de déclaration |                  |         |             |                          |                         |                             |                   |   |  |
|----------------------------------------------------|----------------------------------------|------------------|-----------------------------------|----------|---------------|--------------|-----------|---------------|------------------------|------------------|---------|-------------|--------------------------|-------------------------|-----------------------------|-------------------|---|--|
| (*) 1   https://t                                  | taxisnet.mataxedesejour.net/Portail/fr | ame331.php       |                                   |          | e             | & Rechercher |           |               | + 1                    |                  |         | ~           |                          |                         |                             |                   | / |  |
| 11 Débuter avec Fire                               | efox 😹 À la une                        |                  |                                   |          |               |              |           |               |                        |                  |         |             | 7                        | ~                       |                             |                   | - |  |
| iestion de la Taxe                                 | de Séjour Commun                       | e de SISTECVILLE |                                   |          |               |              |           |               |                        |                  |         |             | /                        |                         |                             |                   |   |  |
| Bienvenue Portal                                   | Archives des déclarations des          | nuitées 📧        |                                   |          |               |              |           |               |                        |                  | )       | -/          |                          |                         |                             |                   |   |  |
| vrchives des décla                                 | arations par sous-période              |                  |                                   | Déclar   | ation des nui | lées         |           |               |                        |                  |         | 1           |                          |                         |                             |                   |   |  |
| Dárinde                                            | Hébernament                            | And              | Erbenne                           | - Decian | 0000000000000 |              |           |               |                        |                  |         | $^{\prime}$ |                          | -                       |                             |                   |   |  |
| ETE 2011                                           | LODES Dama                             | -995             | 23/11/2011                        | Sou      | is-période (  | 14/04        | \$/11 🖸 a | u 23/11/11    | <b>13</b>              |                  |         |             |                          |                         |                             |                   |   |  |
| ETE 2011                                           | "Rathére"                              |                  | 13/11/2011                        | Héb      | ergement      | OIRES Pierre |           | A             | uppt                   |                  | ×       |             |                          |                         |                             |                   |   |  |
| ETE 2011                                           | LORES Barra -"Lot 2."                  | 10               | 23/11/2011                        |          |               | -            |           |               |                        |                  | _       |             |                          |                         |                             |                   |   |  |
| HMER 2011/2012                                     | LORES Parce -"Lot 2."                  | 10               | 31/05/2012                        | Non      | nore total de | nuitees      | 91        | montant tot   | ai [                   |                  | 35      |             |                          |                         |                             |                   |   |  |
| HIVER 2011/2012                                    | LORES Perre                            |                  | 31/05/2012                        | Date     | e de la remis | e 11         | 5/11/11 🖪 |               |                        |                  |         |             |                          |                         |                             |                   |   |  |
| Hiver 2012/2013                                    | LORES Pierre                           |                  | 30/09/2013                        |          |               |              |           |               |                        |                  | )       |             |                          |                         |                             |                   |   |  |
| Hiver 2013/2014                                    | LORES Pierre                           |                  | 30/08/2014                        |          |               |              |           | _             |                        |                  |         |             |                          | _                       |                             |                   |   |  |
| Hiver 2013/2014                                    | LORES Pierre                           |                  | 30/08/2014                        | Impr     | imer la dec   | aration      | Quitt     | er            |                        |                  |         |             |                          |                         |                             |                   |   |  |
| Hiver 2013/2014                                    | LORES Pierre -" Lgt 2."                | 10               | 30/08/2014                        |          |               |              |           |               | Nor                    | the Not          | nbre Nr | orthra 1    | lombre                   | _                       |                             |                   |   |  |
| Hiver 2012/2013                                    | LORES Pierre -" Lgt 2."                | 10               | 30/09/2013                        | N*       | Date début    | Date fin     | Tarif     | Réduction     | dad                    | u der            | n dì    | enf d       | se n                     | Total                   | ן                           |                   |   |  |
| ETE 2014                                           | LORES Pierre -" Lgt 2."                | 10               | 30/04/2015                        | 4204     | 02/07/2011    | 09/07/2011   | 0.4500    | Tarif de bas  | se                     | 3                | 21      | 1           | 7                        | 9.4                     | L                           |                   |   |  |
| Hiver 2013/2014                                    | LORES Pierre                           |                  | 30/08/2014                        | 4205     | 23/07/2011    | 30/07/2011   | 0.4500    | -Tarif de bas | se                     | 2                | 14      | 0           | 0                        | 6.3                     | $\sim \Lambda$              |                   |   |  |
| Hiver 2014/2015                                    | LORES Pierre                           |                  | 30/09/2015                        | 4206     | 16/04/2011    | 23/04/2011   | 0.4500    | Tarif de bas  | se                     | 4                | 28      | 3           | 21                       | 12.6                    | J/I                         |                   |   |  |
| Hiver 2014/2015                                    | LORES Pierre                           |                  | 30/09/2015                        |          |               |              |           |               |                        |                  |         |             |                          | 1                       | -/                          |                   |   |  |
| ETE 2014                                           | LORES Pierre                           |                  | 30/04/2015                        |          |               |              |           |               |                        |                  |         |             |                          |                         | / \                         |                   |   |  |
| Hiver 2014/2015                                    | LORES Pierre -" Lgt 2."                | 10               | 30/09/2015                        |          |               |              |           |               |                        |                  |         |             |                          |                         | / \                         |                   |   |  |
| Hiver 2014/2015                                    | LORES Pierre -" Lgt 2."                | 10               | 30/09/2015                        |          |               |              |           |               |                        |                  |         |             |                          | /                       |                             |                   |   |  |
|                                                    |                                        | héberg           | Liste de vos<br>jements concernés |          | )             |              |           |               |                        | $\left( \right)$ |         | Ré<br>sais  | ecapiti<br>sies po<br>si | ulatii<br>our l<br>élec | f des r<br>'héber<br>tionné | nuitées<br>gement |   |  |

Imprimer la déclaration

Edition de votre déclaration.

### <u>Quitter</u>

Le bouton <u>« Quitter »</u> vous permet de sortir de la fenêtre déclaration.

### 8. Factures et reçus au réel

### Présentation de la fenêtre factures et reçus

| <u>Fichier Édition</u> <u>Affichage</u> <u>H</u> istorique <u>M</u> arque-pages <u>O</u> u                                                                                                    | itils <u>?</u> |                           |               |                   |                 |                 |                                                                                                    |          |          |       |   |         |   | ×    |
|----------------------------------------------------------------------------------------------------|----------------|---------------------------|---------------|-------------------|-----------------|-----------------|----------------------------------------------------------------------------------------------------|----------|----------|-------|---|---------|---|------|
| Taxis - Gestion de la taxe de séj × +                                                                                                    |                |                           |               |                   |                 |                 |                                                                                                    |          | _        |       |   |         |   |      |
| ← ▲   https://taxisnet.mataxedesejour.net/Portail/frame3                                                                                                    | 31.php         |                           |               | C                 | Q, Rechercher   |                 | +                                                                                                    | <b>^</b> | ☆│自      |       |   | 9       | 3 | ≡    |
| 📶 Débuter avec Firefox 🔊 À la une                                                                                                    |                |                           |               |                   |                 |                 |                                                                                                    |          |          |       |   |         |   |      |
| Gestion de la Taxe de Séjour Commune de                                                                                                    | SISTECVILLE    |                           |               |                   |                 |                 |                                                                                                    |          |          |       |   |         |   |      |
| Bienvenue Portail Factures et Recus ®                                                                                                    |                |                           |               |                   |                 |                 |                                                                                                    |          |          |       |   |         |   | _    |
|                                                                                                    | Liste des F    | actures et des Recus      |               |                   |                 |                 | d aller 19                                                                                                    |          | 0000     |       |   |         |   |      |
|                                                                                                    | Quitt          | er                        |               |                   |                 |                 |                                                                                                    |          |          |       |   |         |   |      |
|                                                                                                    | Type           | Echéance/Périnde          | Nom           | Annartement       | Facture         | Recu            |                                                                                                    |          |          |       |   |         |   |      |
| Contraction of the local distance of the local distance of the loc | Forfait        | Ete 2012                  | "Batbère"     | Appartonient      | 1 dotter o      | Perception      |                                                                                                    |          |          |       |   |         |   |      |
| and the second second se                                                                                                    | Réel           | ETE 2011                  | LOIRES Pierre |                   | FR007002348.PDF | RR009003037.PDF |                                                                                                    |          |          |       |   |         |   |      |
|                                                                                                    | Réel           | ETE 2011                  | LOIRES Pierre |                   | FR007002320.PDF | RR007002874.PDF | Section 200                                                                                                    |          |          |       |   |         |   |      |
|                                                                                                    | Réel           | ETE 2011                  | LOIRES Pierre |                   | FR007002372.PDF | RR007002948.PDF | all the second second se                                                                                                    |          |          |       |   |         |   |      |
| Provide and the first of the second second second                                                                                                    | Réel           | 2eme periode hiver 2011/2 | LOIRES Pierre |                   | FR008002356.PDF | RR009003030.PDF |                                                                                                    |          |          |       |   |         |   |      |
|                                                                                                    | Réel           | 2eme periode hiver 2011/2 | LOIRES Pierre |                   | FR008002355.PDF | RR009003037.PDF | No. Contraction                                                                                                    |          |          |       |   |         |   |      |
|                                                                                                    | Réel           | 2eme periode Hiver        | LOIRES Pierre |                   | FR010002703.PDF | RR010003061.PDF |                                                                                                    |          |          |       |   |         |   |      |
|                                                                                                    | Réel           | 2eme periode Hiver        | LURES Pierre  |                   | ER010002713.PDE | RR012003081.PDF |                                                                                                    |          |          |       |   |         |   |      |
|                                                                                                    | Réel           | 1ere periode Hiver        | LOIRES Pierre |                   | FR012002705.PDF | RR012003089.PDF | The second second second second second second second second second second second second second second second se                                                                                                    |          |          |       |   |         |   |      |
|                                                                                                    | Réel           | 2eme periode Hiver        | LOIRES Pierre |                   | FR012002717.PDF | RR014003096.PDF |                                                                                                    |          |          |       |   |         |   |      |
|                                                                                                    | Réel           | 2eme periode Hiver        | LOIRES Pierre |                   | FR012002725.PDF | RR014003096.PDF |                                                                                                    |          |          |       |   |         |   |      |
|                                                                                                    | Réel           | 2eme periode Eté          | LOIRES Pierre |                   | En cours        |                 | Concession of the local division of the local division of the loca |          |          |       |   |         |   |      |
|                                                                                                    | Réel           | 1ere periode Eté          | LOIRES Pierre | N                 | FR013002726.PDF | RR014003096.PDF |                                                                                                    |          |          |       |   |         |   |      |
|                                                                                                    | Réel           | 1ere periode Hiver 2015   | LOIRES Pierre |                   | FR014002730.PDF | RR014003096.PDF |                                                                                                    |          |          |       |   |         |   |      |
|                                                                                                    | Réel           | 2eme periode Hiver 2015   | LOIRES Pierre | $\langle \rangle$ | En cours        |                 |                                                                                                    |          |          |       |   |         |   |      |
|                                                                                                    | Réel           | 1ere periode Hiver 2015   | LOIRES Pierre |                   | FR014002732.PDF |                 |                                                                                                    |          |          |       |   |         |   |      |
|                                                                                                    | Réel           | 1ere periode Eté 2015     | LOIRES Pierre |                   | En cours        |                 |                                                                                                    |          |          |       |   |         |   |      |
|                                                                                                    |                |                           |               |                   |                 |                 |                                                                                                    |          |          |       |   |         |   |      |
| and the second second second second second second second second second second second second second second second                                                                                                    |                |                           |               | \ `               | $\backslash$    |                 |                                                                                                    |          |          |       |   |         |   |      |
| and the second second second second second second second second second second second second second second second                                                                                                    |                |                           |               | \                 |                 |                 | will be                                                                                                    |          |          |       |   |         |   |      |
|                                                                                                    |                |                           |               |                   |                 |                 | and the second                                                                                                    |          |          |       |   |         |   | A.M. |
| The and the states to                                                                                                    |                |                           |               | Récanitulat       | if des factu    | ires et         | 100                                                                                                    |          |          |       |   | Part of |   |      |
| A REAL PROPERTY AND A REAL                                                                                                    |                |                           | 1             |                   |                 |                 |                                                                                                    | - adams  |          |       |   |         |   |      |
| and the the second of the second                                                                                                    |                |                           | (             | reçus par         | nebergem        | entet           | 1.8                                                                                                    | Darlay.  |          |       |   |         |   |      |
| Security and the second                                                                                                    | Prese .        |                           |               | pai               | période         |                 | /                                                                                                    |          | A starts |       |   |         |   | 1.8  |
| the second states and                                                                                                    | apple and      | and a state of            |               |                   |                 | _               | 1                                                                                                    | 1 12     |          | and a |   |         |   |      |
|                                                                                                    |                |                           | -             | ~                 |                 |                 |                                                                                                    |          |          |       | - |         |   | -    |

### <u>Quitter</u>

Le bouton <u>« Quitter »</u> vous permet de sortir de la fenêtre déclaration.

- Imprimer la facture ou le reçu
  Cliquer sur la facture ou le reçu que vous souhaitez éditer.
  La fenêtre suivante s'ouvre.

| Facture - FR007002348.PDF - Mozilla Firefox                                                 |                                                                                                    |                                                                                                    | Bouton pou            | r 🕞 📼 💌                                                                           |
|---------------------------------------------------------------------------------------------|----------------------------------------------------------------------------------------------------|----------------------------------------------------------------------------------------------------|-----------------------|-----------------------------------------------------------------------------------|
| <u>Fichier</u> Édition <u>Affichage</u> <u>H</u> istorique <u>M</u> arque-pages <u>O</u> ut | ils <u>?</u>                                                                                                    |                                                                                                    | imprimer              |                                                                                   |
| Taxis - Gestion de la taxe de séjour 🛛 🛛 Facture - FR                                       | 007002348.PDF × +                                                                                                    |                                                                                                    |                       | -                                                                                 |
| A https://taxisnet.mataxedesejour.net/Taxis/PDF/X99012                                      | 01/FR007002348.PDF                                                                                                    |                                                                                                    | ☆ マ C 🍳 - Hola Search | ₽ ♣ ♠                                                                             |
| 🥹 Débuter avec Firefox 🔜 À la une                                                           |                                                                                                    |                                                                                                    |                       |                                                                                   |
| □ ↑ ₽ Page: 1 sur1                                                                          | - + 60%                                                                                                    | \$                                                                                                    |                       | 23 🖨 🖬 🗏 »                                                                        |
|                                                                                             | SIVOM DE SISTEC<br>MAICON DE SISTEC<br>socia Sistec<br>Te: :05: 50: 30 78: 61 00 22 21<br>Permé le week-end<br>Martin<br>99                                                                                                    | FACTURE           Nº 11-02-000053         Le         15/11/2011           nniser LOIRES Pierre         Le         15/11/2011           Nº 0 CLAIRBOIS         Le         15/11/2011 |                       |                                                                                   |
| Pour fermer<br>la facture ou<br>le recu                                                     | Data limite de painterati. 30122011<br>Objet, "Las da sejour : relares da 15112011 pour la pairolo ITE 2<br>Deignation de la construction de la construction de la constr | 011<br>0450 0100 2133 c<br>0450 0100 2133 c<br>0000 2500 000<br>TOTAL 2135 c<br>TOTAL 2135 c<br>13.35 c<br>TA PAYER EN EUROS 23.35 c                                                |                       | Bouton pour<br>télécharger votre<br>facture ou votre reçu<br>sur votre ordinateur |
|                                                                                             | Payshis i i Misses da HITEC<br>Chaques I cardos da Tidor Public<br>COSPON A JOINSEE AU REGLEMENT Nº Tiere: 0<br>Trans LOUISE Sum Nº Parenes: 10-0<br>Trans toras da latter 20-0                                                                                                    | Mensione LOSES Plans 24<br>20003 NET A PAVER., 28.54                                                                                                    |                       |                                                                                   |

### 9. Documents disponibles

### Présentation de la fenêtre « Documents disponibles »

Les documents disponibles peuvent être soit des documents que vous pouvez télécharger, soit des informations texte que la collectivité souhaite mettre à votre disposition.

| Gestion de la Taxe de Séjour     Office du Tourisme de SISTEC       Bienvenue     Portal     Documents disponibles       Liste des documents     Rature     Titre       Délibération     Tarifs     08/       saisie     Déclaration de nuitées     08/                                                                                                    | (<)           te de Mise à Jour           /10/2012 12:46           /10/2012 12:40  | Gestion des dourne<br>Quitter<br>Nature<br>Titre<br>Description | Aide Description de<br>Pélbération  Tarfs RAPPEL DES TARIFS ET DES EXEMPTIONS<br>(Délbération du Conseil Municipal du 15 Mars 2012).                                                                                                    |
|----------------------------------------------------------------------------------------------------|------------------------------------------------------------------------------------|-----------------------------------------------------------------|----------------------------------------------------------------------------------------------------|
| Bienvenue         Portail         Documents disponibles         Image: Constraint of the second second sec | (           te de Mise à Jour           v/10/2012 12:46           v/10/2012 12:40  | Gestion des do<br>Quitter<br>Nature<br>Titre<br>Description     | Aide Description de<br>Délbération  Tarfs RAPPEL DES TARIFS ET DES EXEMPTIONS<br>(Délbération du Conseil Municipal du 15 Mars 2012).                                                                                                    |
| Liste des documents       Nature     Titre       Délibération     Tarifs       OB/                                                                                                    | (K)           ate de Mise à Jour           /10/2012 12:46           /10/2012 12:40 | Gestion des dourne<br>Quitter<br>Nature<br>Titre<br>Description | Aide Description de<br>Délbération  Carlos Exemptions<br>(Délbération du Conseil Municipal du 15 Mars 2012).                                                                                                    |
| Nature         Titre         Dat           Délibération         Tarifs         08/           saisie         Déclaration de nuitées         08/                                                                                                    | tte de Mise à Jour<br>/10/2012 12:46<br>/10/2012 12:40                             | Quitter<br>Nature<br>Titre<br>Description                       | Aide<br>Délbération  Carlos Exemptions<br>(Délbération du Conseil Municipal du 15 Mars 2012).                                                                                                    |
| Délibération Tarifs 08/<br>saisie Déclaration de nuitées 08/                                                                                                    | /10/2012 12:46<br>/10/2012 12:40                                                   | Nature<br>Titre<br>Description                                  | Délbération V<br>Tarifs<br>RAPPEL DES TARIFS ET DES EXEMPTIONS<br>(Délbération du Conseil Municipal du 15 Mars 2012).                                                                                                    |
| Liste des documents et<br>informations disponibles                                                                                                    |                                                                                    |                                                                 | Tarfs:       0.22 € par personne et par jour         Hôtels sans étole,       0.22 € par personne et par jour         Hôtels a téole,       0.25 € par personne et par jour         Hôtels d'etole,       0.34 € par personne et par jour         Hôtels 2 étole,       0.50 € par personne et par jour         Hôtels 2 étoles,       0.50 € par personne et par jour         Hôtels 2 étoles,       0.50 € par personne et par jour         Hôtels 2 étoles,       0.67 € par personne et par jour         Hôtels 2 étoles,       0.67 € par personne et par jour         Hôtels 2 étoles,       0.67 € par personne et par jour         Exemptions:       - Les bénéficiaires de l'aide sociale,         - Les personnes exclusivement attachées aux malades,       - Les personnes et par jour         - Les personnes de 12 ans,       - Les normarce dans l'exercice exclusif de leur profession.         NB: toute personne entrant dans le champ des exonérations doit se présenter à la         Mairie de SISTEC afin qu'une attestation lui soit remise pour bénéficier de ses droits. |
|                                                                                                    |                                                                                    |                                                                 | Ce bouton sera disponible si un<br>document est associé                                                                                                    |

### <u>Quitter</u>

Le bouton <u>« Quitter »</u> vous permet de sortir de la fenêtre Hébergement

Si vous rencontrez des difficultés pour vos démarches en lignes, contactez-nous : du mardi au vendredi : de 9h30 à 12h30 Sylvie Mignon au 05 46 82 97 97 Samuel Courtois au 05 46 82 18 77 Contact mail : <u>taxedesejour@agglo-rochefortocean.fr</u>